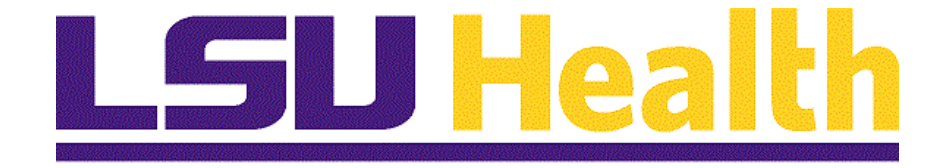

# HCM Query Intermediate - Fluid

Version Date: June 17, 2025

## Table of Contents

| HCM Query Intermediate - Fluid            |  |
|-------------------------------------------|--|
| Creating and Formatting a New Query       |  |
| Create a New Query                        |  |
| Format a Query                            |  |
| Working with Criteria and Prompts         |  |
| Add a Single Criteria                     |  |
| Add a Group of Criteria using "In List"   |  |
| Using "Between" Criteria                  |  |
| Create a "Prompt" for Criteria            |  |
| Using Multiple Tables in Query            |  |
| Any Record Joins and Related Record Joins |  |

## **HCM Query Intermediate - Fluid**

Welcome to **PeopleSoft Query Intermediate - Fluid for Human Capital Management** (HCM) module contains information and tools needed to create queries in PeopleSoft 9.2 PT. 8.61.05.

#### What is Query?

Query is an end-user reporting tool that allows for retrieval of select data from the HCM system. It is accessed through the Reports database and extracts data from PeopleSoft tables and records.

#### At the end of this module, you will be able to...

- **1.**Create and Format a Query.
- **2.** Add Criteria to a query.
- **3.** Add a prompt to a query.
- 4. Use Multiple tables to create a query.

## Creating and Formatting a New Query

#### Create a New Query

#### Procedure

In this topic you will learn how to **Create a New Query**.

| Step | Action                                                                                                    |
|------|----------------------------------------------------------------------------------------------------|
| 1.   | What is a Query?                                                                                                    |
|      | A Query is a request for data or information from a database. It allows the end-user to interact with the system to retrieve, manipulate, and/or analyze data. The system stores data in tables when it is entered. <i>Tables</i> are comprised of <i>Records (rows)</i> and <i>Fields (columns)</i> . The end-user <u>must</u> select the <i>Tables, Records</i> and <i>Fields</i> utilized in the query. Query results are displayed in an Excel spreadsheet format. <i>The end-user must have an idea of what the spreadsheet data will include before selecting any tables, records or fields.</i> |
| 2.   | Queries will only be created in the <b>Reports</b> database and will be saved as <i>private queries</i> . Only you will be able to view and run a query you create, unless you specifically share it with another user.                                                                                                    |
|      | Queries contained in the Reports database that are predefined are public queries. A plethora of public queries are available for HCM end-user benefit. Access to these queries is determined by the end-user's security access (Operator ID). If you edit an existing public query, make sure you <i>save</i> the query under a <i>new name</i> .                                                                                                    |

| PS9HRTF | RN WEB2   🕓 🗢 🕏       |                                                                                                    | Ç Û        | : | Ø |
|---------|-----------------------|----------------------------------------------------------------------------------------------------|------------|---|---|
| My Peo  | opleSoft Home         |                                                                                                    |            |   | : |
|         |                       |                                                                                                    |            |   |   |
|         | Ann                   | ouncements                                                                                                    | Web Clock  |   |   |
|         | 0                     |                                                                                                    | $\bigcirc$ |   |   |
|         | No Annou              | ncements available                                                                                                    |            |   |   |
|         |                       |                                                                                                    |            |   |   |
|         | Self Service          | Manager Self Service                                                                                                    |            |   |   |
|         |                       |                                                                                                    |            |   |   |
|         | Business Manager      | Human Resources                                                                                                    | Benefits   |   |   |
|         | 요<br>옵 <sup>4</sup> 요 | 2000 Contraction Contraction C |            |   | • |

| Step | Action                                                                  |
|------|-------------------------------------------------------------------------|
| 3.   | Click the NavBar button.                                                |
| 4.   | Click the Menu button.                                                  |
|      | Menu                                                                    |
| 5.   | Click the <b>Reporting Tools</b> menu.          Reporting Tools       > |
| 6.   | Click the <b>Query</b> menu.                                            |
|      | C Query >                                                               |
| 7.   | Click the Query Manager button.                                         |

| Step | Action                                                                                                    |
|------|----------------------------------------------------------------------------------------------------|
| 8.   | Click the Create New Query link.                                                                                                    |
|      | Create New Query                                                                                                    |
| 9.   | Across the top of the page are <i>nine tabs</i> that can be used in creating or amending a query. The system defaults you onto the <b>Records</b> tab. In this tab you will select the <i>tables and/or records</i> you wish to use in your query. <i>Tables and records</i> are listed in <i>alphabetical</i> order. |
| 10.  | The user may <i>search</i> for <i>tables and records</i> utilizing one of the following methods:                                                                                                    |
|      | 1. Enter appropriate search criteria (Table/Record name) into the *Search By field.<br>The user <u>must</u> enter all or part of the name. Use the % (percent sign) to act as a<br>wildcard when searching. Names can be entered in upper, lower or mixed case.                                                       |
|      | 2. Click the <b>Search</b> button to view a list of all existing tables and records.                                                                                                    |
|      | 3. Users may also click the <b>Advanced Search</b> . The user can change the <i>Record Name</i> parameter from ' <i>begins with</i> ' to ' <i>contains'</i> - or to another available parameter - to search for a table or record.                                                                                    |
| 11.  | Scenario                                                                                                    |
|      | In this exercise, you will use fields from one record - the <b>EMPLOYEES</b> record.<br>The following fields will be selected from the table:                                                                                                    |
|      | 1. EMPLID<br>2. NAME<br>3. HIGH_EDUC_LVL<br>4. ORIG_HIRE_DT<br>5. DEPTID                                                                                                    |
| 12.  | Enter the desired information into the <b>*Search By</b> field. Enter " <b>employees</b> ".                                                                                                    |
| 13.  | Click the Search button. Search                                                                                                    |
| 14.  | Only one option is returned in the search results. However, if you are unsure if this is the correct record to use, simply click the <b>Show Fields</b> link to view the fields that comprise the record.                                                                                                    |
|      | Click the Show Fields link. Show Fields                                                                                                    |
| 15.  | There are 241 fields associated with this record. You would scroll through the list to determine if all fields were included.                                                                                                    |
|      | Press the left mouse button and drag the mouse down to the bottom of the page.                                                                                                    |

| Step | Action                                                                                                    |
|------|----------------------------------------------------------------------------------------------------|
| 16.  | All fields are found on this record, so you will select it for your query.                                                                                                    |
|      | Click the <b>Return</b> button.                                                                                                    |
|      | Return                                                                                                    |
|      |                                                                                                    |
| 17.  | Click the Add Record link.                                                                                                    |
|      | Add Record                                                                                                    |
| 18.  | In this example, an Effective Date criteria message displays and occurs anytime an effective dated record is selected. This allows you to modify the date criteria of the record. For this record, all data will be retrieved with effective dates prior to the current date.                         |
|      | Click the <b>OK</b> button.                                                                                                    |
|      | OK                                                                                                    |
| 19.  | Selecting Fields                                                                                                    |
|      | The <i>record</i> and the <i>fields</i> in the record appear on the <b>Query</b> tab. It is here that you will select the fields to build your query. Simply click the <i>checkboxes</i> to the left of the field name to select it.                                                                  |
|      | To <i>deselect</i> a field, click the checkbox again or click the <i>Uncheck All Fields</i> button to deselect all checked fields.                                                                                                    |
| 20.  | Key Field                                                                                                    |
|      | A field with a <i>key</i> to the left of the field name is called a <b>Key Field</b> . The <i>key</i> indicates the field as a <i>common field</i> to multiple records.<br><b>Key Fields</b> provide a <i>link</i> when <i>joining</i> multiple tables and/or records together when building a query. |
| 21.  | Add Criteria                                                                                                    |
|      | The <i>funnel with a plus sign</i> found on the far right of the page for each field is called the <b>Add Criteria</b> button. Adding criteria allows you to <i>reduce</i> the number of rows returned in your results and <i>retrieve</i> only the data you need at the time the query runs.         |
|      | See the Working with Criteria and Prompts section for additional information regarding using criteria.                                                                                                    |

| Step | Action                                                                                                    |
|------|----------------------------------------------------------------------------------------------------|
| 22.  | Fields default in hierarchical order (i.e., the Key fields in the record appear at the top<br>of the list). Fields may be sorted and viewed alphabetically by selecting the <b>Sort</b><br><b>fields alphabetically</b> button. Select the button a second time to return to the original<br>view.<br>Click the <b>Sort fields alphabetically</b> button. |
| 23.  | Click the <b>Sort fields alphabetically</b> button to return to the original view.                                                                                                    |
| 24.  | The following fields will be selected for your query:<br>EMPLID, NAME, HIGH_EDUC_LVL, ORIG_HIRE_DT, and DEPTID.<br>Click the <b>EMPLID - Empl ID</b> option.                                                                                                    |
| 25.  | Click the NAME - Name option.                                                                                                    |
| 26.  | If a field is not on the first page of your results, you can use the <b>Find</b> feature to search for the field rather than going from page to page. The <b>Find</b> function is <i>case sensitive</i> , unlike the <b>Search</b> function which is <u>not</u> .<br>Click the <b>Find</b> button.                                                        |

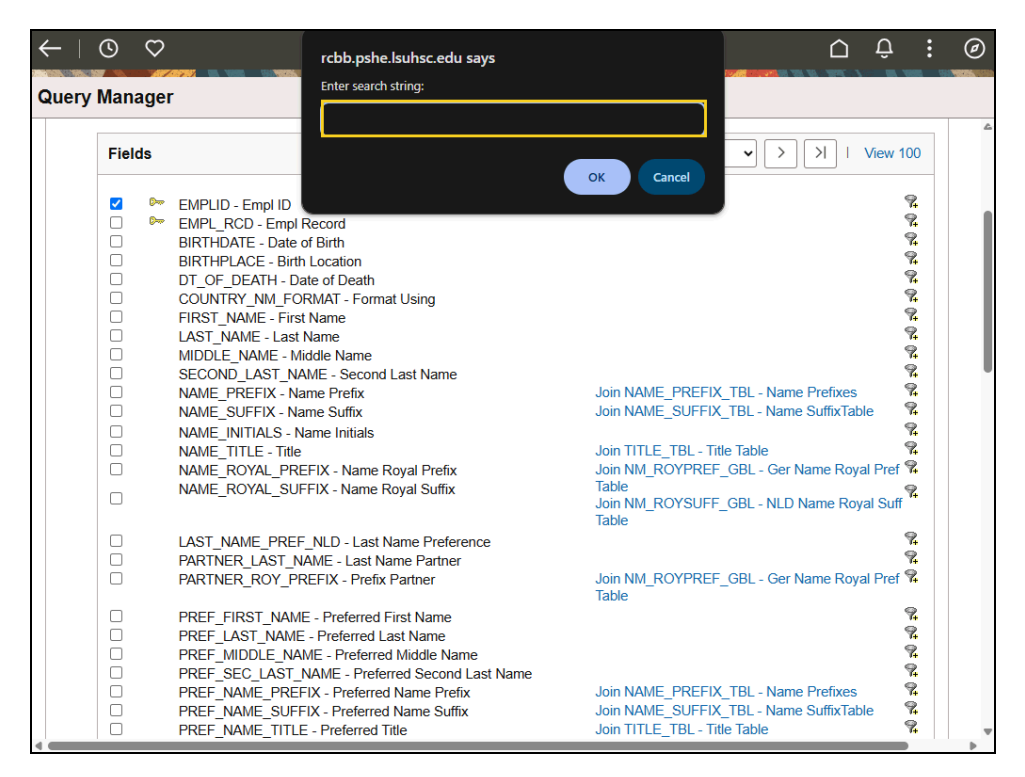

| Step | Action                                                                           |
|------|----------------------------------------------------------------------------------|
| 27.  | Enter the desired information into the Enter search string: field. Enter "HIGH". |
| 28.  | Click the <b>OK</b> button.                                                      |

| 6       | ♡                                                       | Û                                     | :                    |  |
|---------|---------------------------------------------------------|---------------------------------------|----------------------|--|
| ery Mar | ager                                                    |                                       |                      |  |
| Fie     | ds Q   K K 65-114 of 241 V > N                          | View 10                               | 00                   |  |
|         | HIGHEST_EDUC_LVL - Highest Education Level              | <                                     | <b>Ŗ</b>             |  |
|         | FT_STUDENT - Full-Time Student                          | 4                                     | 74                   |  |
|         | MILITARY_STATUS - Military Status                       |                                       | 74                   |  |
|         | US_WORK_ELIGIBILTY - Eligible to Work in U.S.           |                                       | 4                    |  |
|         | MILIT_SITUATN_FRA - Military Status                     |                                       | 4                    |  |
|         | DISABLED - Disabled                                     |                                       | 4                    |  |
|         | DISABLED_VET - Disabled Veteran                         |                                       | 4                    |  |
|         | ETHNIC_GROUP - Ethnic Group                             | 4                                     | 4                    |  |
|         | TWO_RACES_IND_USA - Two or More Races                   | 4                                     | 74<br>S              |  |
|         | CITIZENSHIP_STATUS - Citizenship Status                 | e e e e e e e e e e e e e e e e e e e | 54<br>3              |  |
|         | ORIG_HIRE_DT - Original Start Date                      |                                       | 4                    |  |
|         | PER_ORG - Organizational Relationship                   | <                                     | 54<br>D              |  |
|         | BENEFIT_RCD_NBR - Benefit Record Number                 | <                                     | 54<br>(3)            |  |
|         | CMPN/_SENIORITY_DI - Company Seniority Date             | 4                                     | \$ <del>+</del><br>⊋ |  |
|         | SERVICE_DI - Service Date                               | 4                                     | \$ <del>•</del><br>⋑ |  |
|         | HOME_HOSI_CLASS - Home/Host Classification              | 4                                     | \$ <b>-</b>          |  |
|         | LAST_INCREASE_DT - Date Last increase                   | 4                                     | ₽                    |  |
|         | During Strength (or more) or Company                    | 4                                     | ₽                    |  |
|         | BUSINESS_ITTLE - BUSINESS THE<br>PROPATION DT_DESERTION | 4                                     | ₽                    |  |
|         | EEEDT Effective Date                                    | ę                                     | 2                    |  |
|         |                                                         | ę                                     | 2                    |  |
|         | EFFSEQ - Elective Sequence                              | ¢                                     | 2                    |  |
|         | FINE_DT - FISI Stati Date                               | ¢                                     | 2                    |  |
|         |                                                         | ¢                                     | 2                    |  |
|         |                                                         | 4                                     | 2                    |  |
|         | REPORTS TO - Reports To Position Number                 | ¢                                     | 2                    |  |
|         | SUPERVISE DE UNADITATION IN TRANSPORT                   | me 🤞                                  | 2                    |  |
|         | BLINESS INIT BUGINES INIT View                          |                                       |                      |  |

| Step | Action                                                       |
|------|--------------------------------------------------------------|
| 29.  | Click the HIGHEST_EDUC_LVL - Highest Education Level option. |
|      |                                                              |
| 30.  | Click the ORIG_HIRE_DT - Original Hire Date option.          |
|      |                                                              |
| 31.  | Click the <b>Find</b> button.                                |
|      | Q                                                            |

| $\leftarrow \bot$ | 0 0    | rcbb.pshe.lsuhsc.edu says                      |                            | Û       | :            | Ø |
|-------------------|--------|------------------------------------------------|----------------------------|---------|--------------|---|
| Quan              | Monor  | Enter search string:                           |                            |         |              |   |
| Query             | manage |                                                |                            |         |              |   |
|                   |        |                                                |                            |         |              | 6 |
|                   | Fields |                                                | ✓ > >   >                  | View 10 | 0            |   |
|                   |        | OK Cancel                                      |                            |         |              |   |
|                   |        | HIGHEST EDUC I                                 |                            | 9       | 2            |   |
|                   |        | ET STUDENT Full Time Student                   |                            | 9       |              |   |
|                   |        | MILITARY STATUS - Military Status              |                            | Ś       | 2            |   |
|                   |        | US WORK ELIGIBILTY - Eligible to Work in U.S.  |                            | Ś       |              |   |
|                   |        | MILIT_SITUATN_FRA - Military Status            |                            | 9       | 2            |   |
|                   |        | DISABLED - Disabled                            |                            | 9       | 2            |   |
|                   | Ō      | DISABLED VET - Disabled Veteran                |                            | 5       | 2            |   |
|                   |        | ETHNIC GROUP - Ethnic Group                    |                            | 9       | 2            |   |
|                   |        | TWO RACES IND USA - Two or More Races          |                            | 9       | 2            |   |
|                   |        | CITIZENSHIP STATUS - Citizenship Status        |                            | 9       | 2            |   |
|                   |        | ORIG_HIRE_DT - Original Start Date             |                            | 5       | 2            |   |
|                   |        | PER_ORG - Organizational Relationship          |                            | 5       | 4            |   |
|                   |        | BENEFIT_RCD_NBR - Benefit Record Number        |                            | 5       | 4            |   |
|                   |        | CMPNY_SENIORITY_DT - Company Seniority Date    |                            | 9       | 4            |   |
|                   |        | SERVICE_DT - Service Date                      |                            | 9       | 4            |   |
|                   |        | HOME_HOST_CLASS - Home/Host Classification     |                            | 9       | •            |   |
|                   |        | LAST_INCREASE_DT - Date Last Increase          |                            | 1       | 4            |   |
|                   |        | OWN_5PERCENT_CO - Owns 5% (or More) of Company |                            | 7       | <del>(</del> |   |
|                   |        | BUSINESS_TITLE - Business Title                |                            | 2       | ŧ            |   |
|                   |        | PROBATION_DT - Probation Date                  |                            | 7       | ÷            |   |
|                   |        | EFFDT - Effective Date                         |                            | 7       | •            |   |
|                   |        | EFFSEQ - Effective Sequence                    |                            | 1       |              |   |
|                   |        | HIRE_DT - First Start Date                     |                            | 1       | ÷            |   |
|                   |        | EXPECTED_RETURN_DT - Expected Return Date      |                            |         | •            |   |
|                   |        |                                                |                            |         | *            |   |
|                   |        | LASI_UAIE_WORKED - LASI Date Worked            |                            | e e e   | *            |   |
|                   |        | KEPUKIS_IU - KEPORS ID POSITION NUMBER         | MAME Current Primary N     |         |              |   |
|                   |        | DUCINESS UNIT Duciness Unit View               | wave - Current Phillary Na | ame i   |              | _ |
| 4                 | 1.0    | BUSINESS UNIT - BUSINESS UNIT                  |                            |         | 2            | • |

| Step | Action                                                                             |
|------|------------------------------------------------------------------------------------|
| 32.  | Enter the desired information into the Enter search string: field. Enter "DEPTID". |
| 33.  | Click the OK button.                                                               |

| $\leftarrow \mid$ | © ♡    |                                                                                                    | <u>C</u> ¢                                                                                                    | þ :                                          | Ø |
|-------------------|--------|----------------------------------------------------------------------------------------------------|----------------------------------------------------------------------------------------------------|----------------------------------------------|---|
| Query             | Manage | r                                                                                                    |                                                                                                    |                                              |   |
|                   | Fields |                                                                                                    | Q   K < 94-143 of 241 • > >     View                                                                                                    | w 100                                        | 4 |
|                   |        | DEPTID - Department<br>JOBCODE - Job Code<br>POSITION_NBR - Position Number<br>EMPL_STATUS - Payroll Status<br>ACTION - Action<br>ACTION_DI - Action Date<br>ACTION_ENERSON - Reason Code<br>LOCATION - Location Code<br>JOB_ENTRY_DT - Job Entry Date<br>DEPT_ENTRY_DT - Job Entry Date<br>DEPT_ENTRY_DT - Department Entry Date<br>POSITION_ENTRY_DT - Position Entry Date<br>SHIFT - Regular/Temporary<br>FULL_PART_TIME - Full/Part Time<br>FLSA_STATUS - FLSA Status<br>OFFICER_CD - Officer Code<br>COMPANY - Company<br>PAYGROUP - Pay Group<br>EMPL_TYPE - Employee Type<br>HOLIDAY_SCHEDULE - Holiday Schedule<br>STD_HOURS - Standard Hours<br>STD_HRS_FREQUENCY - Standard Work Period<br>REG_REGION - Regulatory Region<br>PAID_HOURS - Paid Hours | Join SET_DEPT_VW - Department table view<br>Join ACTION_TBL - ACTION Setup Table<br>Join ACTN_REASON_TBL - Action/Reason<br>Combinations<br>Join SET_LOC_VW - View of location table<br>Join COMPANY_TBL - Company Codes<br>Join HOLIDAY_TBL - Holiday Table ID | 0 දුර පර පර පර පර පර පර පර පර පර පර පර පර පර |   |
|                   |        | PAUD_FIE - Paid FIE<br>PAID_HRS_FREQUENCY - Paid Work Period<br>FTE - FTE<br>EEO_CLASS - EEO Classification                                                                                                    |                                                                                                    | - 0- 0- 0                                    |   |

| Step | Action                                                                                                    |
|------|----------------------------------------------------------------------------------------------------|
| 34.  | Click the <b>DEPTID - Department</b> option.                                                                                                    |
| 35.  | The fields selected on the <b>Query</b> tab only affect which fields are shown in your spreadsheet results.<br>Click the <b>Fields</b> tab.<br>Fields                                                                                                    |
| 36.  | Verify all the fields needed for your spreadsheet are shown on the <b>Fields</b> tab. If all fields are <u>not</u> shown, return to the <b>Query</b> tab to select any missing fields. <i>Selected fields displayed in spreadsheet order on the Fields tab.</i> Users can make <i>format</i> changes to the query <i>layout</i> from the <b>Fields</b> page. <i>See the "Format a Query" topic for additional information.</i><br>The <b>Run</b> tab allows you to <i>preview</i> the query results and <i>verify</i> you are retrieving data for all selected fields. |
|      | Run                                                                                                    |

| Step | Action                                                                                                    |
|------|----------------------------------------------------------------------------------------------------|
| 37.  | All fields have populated with data, so you know your query is working as it should.<br>Click the <b>Fields</b> tab.<br>Fields                        |
| 38.  | It is recommended that you <i>name</i> and <i>save</i> your query before getting too far in the process.<br>Click the <b>Save As</b> link.<br>Save As |

|                |                       |    |            |      |         | 1941 <b>196</b> 2 |
|----------------|-----------------------|----|------------|------|---------|-------------------|
| ery Manage     | r                     |    |            |      |         |                   |
|                |                       |    | New Window | Help | Persona | alize Pa          |
| er a name to   | o save this query as: |    |            |      |         |                   |
| *Query         |                       |    |            |      |         |                   |
| Description    |                       |    |            |      |         |                   |
| Folder         |                       |    |            |      |         |                   |
| *Query Type    | User 🗸                |    |            |      |         |                   |
| *Owner         | Private 🗸             |    |            |      |         |                   |
| ery Definition |                       |    |            |      |         |                   |
|                |                       |    |            |      |         |                   |
|                |                       | 15 |            |      |         |                   |
| ОК             | Cancel                |    |            |      |         |                   |
|                |                       |    |            |      |         |                   |
|                |                       |    |            |      |         |                   |
|                |                       |    |            |      |         |                   |
|                |                       |    |            |      |         |                   |
|                |                       |    |            |      |         |                   |
|                |                       |    |            |      |         |                   |

| Step | Action                                                                                                    |
|------|----------------------------------------------------------------------------------------------------|
| 39.  | The *Query and Description fields each have a maximum length of 30 characters.<br><u>No</u> special characters (e.g., \$, &, #, etc.), except for an underscore, can be used in<br>the query name. The *Query name can be entered in upper or lower case but will be<br>changed by the system to upper case when saved. The Description can be entered in<br>upper or lower case and will <u>not</u> change when saved.<br>Enter the desired information into the *Query field. Enter |
|      | "EMPL_HIGH_EDU_LIST".                                                                                                    |
| 40.  | Enter the desired information into the <b>Description</b> field. Enter <b>"EMPLOYEE HIGH EDUCATION LIST</b> ".                                                                                                    |

| Step | Action                                                                                                 |
|------|----------------------------------------------------------------------------------------------------|
| 41.  | Enter the desired information into the <b>Query Definition</b> field. Enter "04/24/25 CLASS EXERCISE". |

| uery Manage      |                              | <b>" AF COSTA AND I AF ALLOY A CAN</b> TERNAM (M. 1999) (M. 1997) (M. 1997) (M. 1997) (M. 1997) (M. 1997) (M. 1997) (M. 1 |                  |
|------------------|------------------------------|----------------------------------------------------------------------------------------------------|------------------|
| nter a name t    | o save this query as:        | New Window   Help                                                                                                    | Personalize Page |
| *Query           | EMPL_HIGH_EDU_LIST           |                                                                                                    |                  |
| Description      | EMPLOYEE HIGH EDUCATION LIST |                                                                                                    |                  |
| Folder           |                              |                                                                                                    |                  |
| *Query Type      | User 🗸                       |                                                                                                    |                  |
| *Owner           | Private 🗸                    |                                                                                                    |                  |
| Query Definition |                              |                                                                                                    |                  |
| 04/24/25 CLASS   | EXERCISE                     |                                                                                                    |                  |
| ОК               | Cancel                       |                                                                                                    |                  |
|                  | -                            |                                                                                                    |                  |
|                  |                              |                                                                                                    |                  |
|                  |                              |                                                                                                    |                  |
|                  |                              |                                                                                                    |                  |
|                  |                              |                                                                                                    |                  |

| Step | Action                                                          |
|------|-----------------------------------------------------------------|
| 42.  | Click in the <b>OK</b> field.                                   |
|      | ОК                                                              |
| 43.  | This completes <i>Create a New Query</i> .<br>End of Procedure. |

## Format a Query

#### Procedure

In this topic you will learn how to **Format a Query**.

| Step | Action                                                                                                    |
|------|----------------------------------------------------------------------------------------------------|
| 1.   | Selected fields will display on the <b>Fields</b> tab in spreadsheet result order. The <i>Heading Text</i> column shows each field's column title.                                                                                                    |
| 2.   | <ul> <li>Notice the 'N' value in the XLAT column for HIGHEST_EDUC_LVL. XLAT is an abbreviation for Translate Value which is a specific text or label that is stored in a table. There are three values used for Translate Values:</li> <li>N (None) option will display the default translate code (e.g., "G" = Bachelor's Degree) in the query results.</li> <li>S (Short) option will display a maximum of 10 characters (e.g., Bachelor's) in the query results.</li> <li>L (Long) option will display a maximum of 30 characters (e.g., G-Bachelor's Level Degree)</li> <li>NOTE: Translate Values will appear on the page if the field does not have an associated value. Translate Values and Heading Titles may be changed by clicking on a field's Edit button.</li> </ul> |

| ~   | 🕄 Quer  | y Manager    |             | ×         | +                  |          |                 |            |          |                                                                                                    |                     | -      | ð                 | ×     |
|-----|---------|--------------|-------------|-----------|--------------------|----------|-----------------|------------|----------|----------------------------------------------------------------------------------------------------|---------------------|--------|-------------------|-------|
| ÷   | → C     |              | rcbb.pshe.l | suhsc.edu | ı/psp/hrtrn/EMPLOY | 'EE/HRMS | /c/QUERY_MANAGI | ER.QUERY_N | IANAGE   | R.GBL                                                                                                    | ť                   | ង់     | 0                 |       |
| 88  | :   🗅 º | ther 🗅       | PeopleSoft  | Info 🗅    | PeopleAdmin So     | olutions | 📕 Adobe Acrobat | PeopleSof  | t Web La | u 🍕 SB Tear                                                                                                    | nDynamix Ve         |        |                   |       |
| ←   | ·   (S  | $\heartsuit$ |             |           |                    |          |                 |            |          |                                                                                                    | Ć                   | л Ĉ    | :                 | Ø     |
| Qı  | iery Ma | nager        |             |           |                    | 6. 60.   |                 |            |          | and and a second second second second second second second second second second second second second second se | an <u>an an</u> ana |        | <b>10000 10</b> 0 | 1005  |
| _   |         |              | New Win     | dow       | Help   Personaliz  | e Page   |                 |            |          |                                                                                                    |                     |        |                   |       |
| ria | Having  | g N          | /iew SQL    | Rur       | n                  |          |                 |            |          |                                                                                                    |                     |        |                   |       |
|     |         |              |             |           |                    |          |                 |            |          |                                                                                                    |                     |        |                   |       |
| ı   |         | Descr        | intion El   |           |                    |          |                 | ood -      |          |                                                                                                    |                     |        |                   |       |
| 1   |         | Desci        |             |           |                    |          |                 | eeu +      |          |                                                                                                    |                     |        |                   |       |
| 1   |         |              |             |           |                    | Reorde   | er / Sort       |            |          |                                                                                                    |                     |        |                   |       |
|     |         |              |             |           |                    |          |                 |            |          |                                                                                                    |                     |        |                   |       |
|     |         |              |             |           |                    |          |                 | IZ.        | /        | 1 E of E M                                                                                                    |                     | 1 1/6  |                   |       |
|     |         |              |             |           |                    |          |                 |            |          | 1-5015 ¥                                                                                                    |                     | I VIC  | W AII             |       |
|     | Format  | Ord          | XLAT        | Agg       | Heading Text       |          | Add Crit        | teria      | Edit     |                                                                                                    |                     | Delet  | e                 |       |
|     | Char11  |              |             |           | ID                 |          | 9,              |            |          | Edit                                                                                                    |                     | _      |                   |       |
|     | Char50  |              |             |           | Name               |          | 9               |            |          | Edit                                                                                                    |                     | _      |                   |       |
|     | Char2   |              | N           |           | Hi Educ Lv         |          | 9.              |            |          | Edit                                                                                                    | 1                   | _      |                   |       |
|     | Date    |              |             |           | Start Date         |          | 9               |            |          | Edit                                                                                                    |                     |        |                   |       |
|     |         |              |             |           |                    |          |                 |            |          |                                                                                                    |                     |        |                   |       |
| 4   | Char10  |              |             |           | Dept ID            |          | 9               |            |          | Edit                                                                                                    |                     | —      |                   |       |
|     |         |              |             | Q         | Search             |          |                 |            |          |                                                                                                    | ~ <b>_</b>          | ବ d) ଏ | 3:2               | 24 PM |
|     |         |              |             |           |                    |          |                 |            |          |                                                                                                    |                     |        | 4/29              | /2025 |

| Step | Action                                                                                                    |  |  |  |  |
|------|----------------------------------------------------------------------------------------------------|--|--|--|--|
| 3.   | Click the HIGHEST_EDUC_LVL Edit button. Edit                                                                                                    |  |  |  |  |
| 4.   | <ul> <li>In the Heading box:</li> <li>The RFT Short option will display the default selection (Hi Educ Lv) in the column heading.</li> <li>The RFT Long option will display the long description (Highest Education Level) in the column heading.</li> <li>The Heading Text option will display the free text (that you type) in the column heading.</li> <li>No Heading will been the column heading heading.</li> </ul> |  |  |  |  |
| 5.   | Click the Text option.                                                                                                    |  |  |  |  |
| 6.   | Enter the desired information into the <b>Heading Text</b> field. Enter " <b>HIGH EDUCATION LVL</b> ".                                                                                                    |  |  |  |  |
| 7.   | Click the Long option.                                                                                                    |  |  |  |  |

| Step | Action                                                                                                    |  |  |  |  |  |  |
|------|----------------------------------------------------------------------------------------------------|--|--|--|--|--|--|
| 8.   | Click the <b>OK</b> button.                                                                                                    |  |  |  |  |  |  |
|      | ОК                                                                                                    |  |  |  |  |  |  |
| 9.   | Click the <b>Reorder/Sort</b> button.                                                                                                    |  |  |  |  |  |  |
|      | Reorder / Sort                                                                                                    |  |  |  |  |  |  |
| 10.  | The <i>left side</i> of the panel is used to <i>reorder</i> , or <i>change</i> the order, of the columns will display in your spreadsheet results.                                                                                                    |  |  |  |  |  |  |
|      | The <i>right side</i> of the panel is used to <i>sort</i> your data. When running your query, <i>data will sort based on the field in the first column</i> . For this example, the data will sort by EmpIID. <i>Sort</i> allows you to <i>change how the data is ordered</i> in your spreadsheet without having to change the column order. |  |  |  |  |  |  |
| 11.  | Reorder Columns                                                                                                    |  |  |  |  |  |  |
|      | You will first reorder your columns. EmplID and Name will stay in their designated positions. <i>DEPTID</i> will change to column <b>3</b> , <i>HIGHEST_EDUC_LVL</i> to column <b>4</b> , and ORIG_HIRE_DT to the <b>5</b> position.                                                                                                    |  |  |  |  |  |  |
|      | Enter the desired information into the <b>DEPTID</b> field. Enter " <b>3</b> ".                                                                                                    |  |  |  |  |  |  |
| 12.  | Enter the desired information into the <b>HIGHEST_EDUC_LVL</b> field. Enter "4".                                                                                                    |  |  |  |  |  |  |
| 13.  | Enter the desired information into the <b>ORIG_HIRE_DT</b> field. Enter "5".                                                                                                    |  |  |  |  |  |  |
| 14.  | Sort Data                                                                                                    |  |  |  |  |  |  |
|      | Currently your data is sorted by EMPLID in ascending order, because it is the first column of your spreadsheet. You can change whether your data sorts ascending or descending simply by checking the box for the desired field in the Descending column.                                                                                   |  |  |  |  |  |  |
|      | Click the <b>HIGHEST_EDUC_LVL Descending</b> option.                                                                                                    |  |  |  |  |  |  |
| 15.  | You can change how your data will sort by placing a "1" in the <b>New Order By</b> column for the field you wish to sort by first. In this example, use the <b>HIGHEST_EDUC_LVL</b> field as your first sort option.                                                                                                    |  |  |  |  |  |  |
|      | Enter the desired information into the <b>HIGHEST_EDUC_LVL</b> New Order By field. Enter "1".                                                                                                    |  |  |  |  |  |  |
| 16.  | You can sort by more than one data type. In this example, you place a "2" in the <b>New Order By</b> column for <b>ORIG_HIRE_DT</b> .                                                                                                    |  |  |  |  |  |  |
|      | Enter the desired information into the <b>ORIG_HIRE_DT New Order By</b> field.<br>Enter "2".                                                                                                    |  |  |  |  |  |  |

| Step | Action                                                                                                    |
|------|----------------------------------------------------------------------------------------------------|
| 17.  | Click the OK button.                                                                                                    |
| 18.  | The <b>Col</b> order shows the changes made using the <i>Reorder</i> option. The <b>Ord</b> column displays the changes made using the <i>Sort</i> option.<br>Click the <b>Run</b> button.                                                                                                    |
| 19.  | A total of 9,073 results are returned, and is sorted by HIGHEST_EDUC_LVL and then ORIG_HIRE_DT.<br>Click the Fields tab.<br>elds                                                                                                    |
| 20.  | Click the <b>Properties</b> link. Properties                                                                                                    |
| 21.  | Using the Distinct Option When running a query occasionally the same row of output may be listed more than once when it meets multiple query requirements. Using the Distinct option removes duplicated rows of data. However, the end-user should note that this option may remove pertinent duplicated information, depending on the query. Therefore, if the end-user is not sure if any pertinent data will be removed by selecting this option, the safer alternative would be to run the query results to Excel and manipulate the data in the spreadsheet. If the end-user is confident that pertinent data will not be removed, then the Distinct option is available. Click the Distinct option. |
| 22.  | Press the left mouse button and drag the mouse down to the desired location.                                                                                                    |
| 23.  | Click the OK button.                                                                                                    |
| 24.  | Click the Save button. Save                                                                                                    |
| 25.  | This completes <i>Format a Query</i> .<br>End of Procedure.                                                                                                    |

## Working with Criteria and Prompts

#### Add a Single Criteria

#### Procedure

In this topic you will learn how to Add a Single Criteria.

| ~   | 🕄 Query       | y Manager    |              | ×          | +                         |                          |                                                                                                    | -              | Ō           | ×   |
|-----|---------------|--------------|--------------|------------|---------------------------|--------------------------|----------------------------------------------------------------------------------------------------|----------------|-------------|-----|
| ÷   | · → C         |              | rcbb.pshe.ls | uhsc.edu   | /psp/hrtm/EMPLOYEE/HRMS/o | c/QUERY_MANAGER.QUERY_I  | MANAGER.GBL                                                                                                    | ☆ £            | }   @       | ) : |
| 8   | 8   C 0       | ther 🗅       | PeopleSoft I | nfo 🗅      | PeopleAdmin Solutions 🖡   | Adobe Acrobat 👘 PeopleSo | ft Web Lau 🍕 SB TeamDynamix                                                                                     |                |             |     |
| ~   | -   (5)       | $\heartsuit$ |              |            |                           |                          |                                                                                                    | ΟÛ             | :           | Ø   |
| Q   | uery Mai      | nager        |              | ISU NOTICE |                           |                          | 1989 - 1979 - 1979 - 1979 - 1979 - 1989 - 1989 - 1989 - 1989 - 1989 - 1989 - 1989 - 1989 - 1989 - 1989 - 1989 - | 84. <u>/</u> 8 | A 10888. 15 |     |
|     |               |              | New Win      | dow   I    | Help   Personalize Page   |                          |                                                                                                    |                |             | 6   |
| ria | Having        | g V          | iew SQL      | Rur        | 1                         |                          |                                                                                                    |                |             |     |
|     |               |              |              |            |                           |                          |                                                                                                    |                |             |     |
|     |               | Descri       | ption EN     | IPLOYE     | E HIGH EDUCATION LIST     | Feed -                   |                                                                                                    |                |             |     |
|     |               |              |              |            | Reorder                   | / Sort                   |                                                                                                    |                |             |     |
|     |               |              |              |            |                           |                          |                                                                                                    |                |             |     |
|     |               |              |              |            |                           |                          |                                                                                                    |                |             |     |
|     |               |              |              |            |                           |                          | < 1-5 of 5 🗸 >                                                                                                  | >    V         | iew All     |     |
|     | Format        | Ord          | XLAT         | Agg        | Heading Text              | Add Criteria             | Edit                                                                                                    | Dele           | te          |     |
|     | Char11        |              |              |            | ID                        | 9.                       | Edit                                                                                                    | -              |             |     |
|     | Char50        |              |              |            | Name                      | 9.                       | Edit                                                                                                    | -              |             |     |
|     | Char10        |              |              |            | Dept ID                   | 9.                       | Edit                                                                                                    | -              |             |     |
|     |               |              |              |            |                           |                          |                                                                                                    |                |             |     |
|     | Char2         | 1D           | L            |            | Hi Educ Lv                | 9                        | Edit                                                                                                    | _              |             |     |
|     | Char2         | 1D           | L            |            | Hi Educ Lv                | 9                        | Edit                                                                                                    | -              |             |     |
| •   | Char2<br>Date | 1D<br>2      | L            |            | Hi Educ Lv<br>Start Date  | 9.<br>9.                 | Edit                                                                                                    | -              |             |     |

| Step | Action                                                                                                    |
|------|----------------------------------------------------------------------------------------------------|
| 1.   | The user can add criteria to a field to limit the results returned and retrieve only pertinent data. In this example, you will add a <i>single</i> criterion - <b>J</b> - <b>Doctorate</b> (Academic) - to HIGHEST_EDUC_LVL.                                          |
|      | Click the <b>HIGHEST_EDUC_LVL Add Criteria</b> button.                                                                                                    |
| 2.   | The field name defaults into the <i>Record Alias.Fieldname</i> box. The * <i>Condition Type</i> defaults to <b>"equal to"</b> . <i>Choose Expression 2 Type</i> defaults to <b>Constant</b> .<br>Click the <b>Define Constant - Select Constant from List</b> button. |
|      |                                                                                                    |
| 3.   | Click the J - Doctorate (Academic) - Select Constant link.<br>Select Constant                                                                                                    |

| Step | Action                                                             |
|------|--------------------------------------------------------------------|
| 4.   | Click the <b>OK</b> button.                                        |
|      | ОК                                                                 |
| 5.   | Click the <b>Run</b> button.                                       |
|      | Run                                                                |
| 6.   | A total of 22 results are retrieved.                               |
|      | Click the Criteria tab.                                            |
|      | Crite                                                              |
| 7.   | The <b>Criteria</b> tab now indicates HIGHEST_EDUC_LVL = J.        |
|      | Click the Save button.                                             |
| 8.   | This completes <i>Add a Single Criteria</i> .<br>End of Procedure. |

## Add a Group of Criteria using "In List"

#### Procedure

In this topic you will learn how to Add a Group of Criteria using "In List".

| Query Manager                                                                                                    | × +                                                                      |                    |                                     |            | -        | ð              | ×         |  |
|----------------------------------------------------------------------------------------------------|--------------------------------------------------------------------------|--------------------|-------------------------------------|------------|----------|----------------|-----------|--|
| ← → C ≌                                                                                                    | rcbb.pshe.lsuhsc.edu/psp/hrtrn/EMPLOYEE/H                                | RMS/c/QUERY_MAN/   | kger.QUERY_MANAGER.GBL ☆            | រិ ।       | বে ।     |                |           |  |
| 믦 🛛 🗅 Other 🛛                                                                                                    | 🗅 PeopleSoft Info 🕒 PeopleAdmin 👘 Solutio                                | ns 📕 Adobe Acrobat | PeopleSoft Web Lau 📕 SB TeamDynami  |            |          |                |           |  |
| ←   ③ ♡                                                                                                    |                                                                          |                    |                                     |            | Û        | :              | Ø         |  |
| Query Manage                                                                                                    | r                                                                        |                    | <u> </u>                            | AUC. 7     | 66. Y685 | 560            |           |  |
|                                                                                                    |                                                                          |                    | New Window   He                     | elp   Pe   | ersonal  | ize Pa         | ge ≜      |  |
| Records Qu                                                                                                    | ery Expressions Prompts F                                                | ields Criteria     | Having View SQL Run                 |            |          |                |           |  |
| Query Name         EMPL_HIGH_EDU_LIST         Description         EMPLOYEE HIGH EDUCATION LIST           Add Criteria         Group Criteria         Reorder Criteria |                                                                          |                    |                                     |            |          |                |           |  |
| Logical                                                                                                    | Expression1                                                              | Condition Type     | Expression 2                        | Edit       |          |                |           |  |
| •                                                                                                    | A.EFFDT - Effective Date                                                 | Eff Date <=        | Current Date (EffSeq = Last)        |            | Edit     |                |           |  |
| AND 🗸                                                                                                    | A.HIGHEST_EDUC_LVL - Highest<br>Education Level                          | equal to           | J                                   |            | Edit     |                |           |  |
| Save                                                                                                    | Save As         New Query           Publish as Feed         Publish as F | Pivot Grid         | Preferences Properties<br>New Union |            |          |                |           |  |
| Return To                                                                                                    | Search                                                                   |                    |                                     | _          |          |                |           |  |
|                                                                                                    | Q Search                                                                 | 💷 🔮 🚍              | o 🔹 🤹 🔹 🔹                           | <u>ې</u> چ | b) 🛵     | 1:13<br>5/16/2 | PM<br>025 |  |

| Step | Action                                                                                                    |
|------|----------------------------------------------------------------------------------------------------|
| 1.   | NOTE: When changing the criteria of a field that has already been added to the Criteria tab, do not return to the Fields tab to add the field to the Criteria tab again. Doing so will cause an error in your search results. Instead, edit the field that already appears in the Criteria tab by clicking the Edit button.         Click the HIGHEST_EDU_LVL Edit button.         Edit |
| 2.   | Select the *Condition Type to choose the "in list" option.<br>NOTE: The "in list" *Condition Type finds data having a value that matches any<br>one of the values in a specified list of values.<br>Click the button to the right of the *Condition Type field.                                                                                                    |

| S Query Manager                                                                         | < +                                                     |                    |                                       |             |          | -        | οx                   |
|-----------------------------------------------------------------------------------------|---------------------------------------------------------|--------------------|---------------------------------------|-------------|----------|----------|----------------------|
| ← → C ≒ rcbb.pshe.ks                                                                    | ubscedu/oso/hrtm/FMPLOYFF<br>between                    | HRMS/c/QUERY_MANAG | ER.QUERY_MANAGE<br>PeopleSoft Web Lau | R.GBL 🕁     | Damix Ve | । दि ।   | ® :                  |
| ←   ⊙ ♡                                                                                 | equal to<br>exists                                      |                    |                                       |             |          | Û        | : @                  |
| Query Manager                                                                           | greater than<br>in list                                 |                    |                                       | New Window  | Help     | Persona  | lize Page A          |
| Edit Criteria Properties                                                                | in tree<br>is not null<br>is null                       |                    |                                       |             | ricip (  | T CISONA | lize rage            |
| Choose Expression 1<br>Type                                                             | less than<br>like                                       |                    |                                       |             |          |          |                      |
| Field Expression                                                                        | not equal to<br>not greater than                        | eld<br>name        |                                       |             |          |          |                      |
|                                                                                         | not in list<br>not in tree<br>not less than<br>not like | _LVL - Highest E   |                                       |             |          |          |                      |
| *Condition Type                                                                         | equal to                                                | •                  |                                       |             |          |          |                      |
| Choose Expression 2<br>Type                                                             | Expression 2                                            |                    |                                       | ]           |          |          |                      |
| <ul> <li>○ Field</li> <li>○ Expression</li> <li>④ Constant</li> <li>○ Prompt</li> </ul> | Constant J                                              |                    | ٩                                     |             |          |          |                      |
|                                                                                         | C Search                                                | • • •              | 2 😰 🤹                                 | <b>**</b> ^ | <u></u>  | ¢ (4) 🖏  | 1:13 PM<br>5/16/2025 |

| Step | Action                         |
|------|--------------------------------|
| 3.   | Click the "in list" list item. |
|      | in list                        |

| Query Manager X                                        | +                                                                                    |     | -              | O              | ×          |
|--------------------------------------------------------|--------------------------------------------------------------------------------------|-----|----------------|----------------|------------|
| $\leftrightarrow$ $\rightarrow$ C $\sim$ rcbb.pshe.lsu | hsc.edu/psp/hrtm/EMPLOYEE/HRMS/c/QUERY_MANAGER.QUERY_MANAGER.GBL 📩 🖈 🖻 🖆             | }   | <b>دة</b> ا    |                |            |
| 🔡   🗀 Other 🗀 PeopleSoft Inf                           | o 🗅 PeopleAdmin 👘 Solutions 📙 Adobe Acrobat 👘 PeopleSoft Web Lau 🏭 SB TeamDynamix Ve |     |                |                |            |
| ←   ⊙ ♡                                                | Ć                                                                                    | ינ  | Û              | :              | Ø          |
| Query Manager                                          |                                                                                      |     |                |                |            |
| Field                                                  | Choose Record and Field                                                              |     |                |                | 6          |
| ○ Expression                                           | Record Alias.Fieldname                                                               |     |                |                |            |
|                                                        | Q A.HIGHEST_EDUC_LVL - Highest E                                                     |     |                |                |            |
|                                                        |                                                                                      |     |                |                |            |
|                                                        |                                                                                      |     |                |                | - 1        |
| *Condition Type                                        | in list 🗸                                                                            |     |                |                | - 1        |
| Choose Expression 2                                    | Expression 2                                                                         |     |                |                |            |
| ln list                                                | EditList                                                                             |     |                |                | 1          |
| O Subquery                                             |                                                                                      |     |                |                | - 1        |
|                                                        | List Q<br>Members                                                                    |     |                |                |            |
|                                                        |                                                                                      |     |                |                |            |
|                                                        |                                                                                      |     |                |                | - 1        |
| OK Cancel                                              |                                                                                      |     |                |                |            |
|                                                        |                                                                                      |     |                |                | ļ          |
| <b>=</b> Q                                             | Search 🔎 📮 👰 🔗 💁 📫 🔷 🔺 🖷                                                             | ি ব | )) <b>(</b> 23 | 1:14<br>5/16/2 | PM<br>2025 |

| Step | Action                                                                                                    |
|------|----------------------------------------------------------------------------------------------------|
| 4.   | Click the Select List Members button.                                                                                                    |
|      | Q                                                                                                    |
| 5.   | Click the Bachelor's Level Degree Add Value button.                                                                                                    |
|      | Add Value                                                                                                    |
| 6.   | Click the Some Graduate School Add Value button.                                                                                                    |
|      | Add Value                                                                                                    |
| 7.   | To delete a value, <b>check the box</b> that appears in <i>front of the value</i> that you wish to delete under <i>List Members</i> and click the <b>Delete Checked Values</b> button. |
| 8.   | Click the <b>OK</b> button.                                                                                                    |
|      | OK                                                                                                    |
| 9.   | Click the <b>OK</b> button.                                                                                                    |
|      | ОК                                                                                                    |

| Step | Action                                                                                                    |
|------|----------------------------------------------------------------------------------------------------|
| 10.  | The <b>Criteria</b> tab now indicates <b>HIGHEST_EDUC_LVL</b> with the values <b>G,H</b> ,and <b>I</b> .<br>Click the <b>Save</b> button.                                                                                                  |
| 11.  | The Criteria tab now indicates HIGHEST_EDUC_LVL with the values G,H,and I.<br>Click the Run tab.                                                                                                    |
| 12.  | The query results are <i>limited</i> to employees whose <i>highest education level</i> is a <b>Bachelor's Level Degree</b> , <b>Some Graduate School</b> , and/or a <b>Master Level Degree</b> .<br>Click the <b>Fields</b> tab.<br>Fields |
| 13.  | This completes <i>Add a Group Criteria using "In List.</i> "<br>End of Procedure.                                                                                                    |

## Using "Between" Criteria

#### Procedure

In this topic you will learn about Using "Between" Criteria.

| $\leftarrow$   $\odot$                                      | $\heartsuit$    |            |          |                          |     |         |            |                         |        | Ô       | :     | Ø |
|-------------------------------------------------------------|-----------------|------------|----------|--------------------------|-----|---------|------------|-------------------------|--------|---------|-------|---|
| Query Mana                                                  | ager            |            |          | Paratan Kanjara Canadana |     |         |            |                         |        |         |       |   |
|                                                             |                 |            |          |                          |     | New Win | dow        | Help   Personalize Page |        |         |       | 4 |
| Expressions                                                 | Prompts         | Fields     | Criteria | Having                   | V   | iew SQL | Rur        | 1                       |        |         |       |   |
| EMPL_HIGH_EDU_LIST Description EMPLOYEE HIGH EDUCATION LIST |                 |            |          |                          |     |         |            | E HIGH EDUCATION LIST   |        | 5 F     | eed - |   |
| field as criteria in                                        | query statement | t.         |          |                          |     |         |            | Reorder                 | / Sort |         |       |   |
|                                                             |                 |            |          |                          |     |         |            |                         |        |         |       |   |
|                                                             |                 |            |          |                          |     |         |            |                         |        |         |       | < |
|                                                             |                 |            |          | Format                   | Ord | XLAT    | Agg        | Heading Text            |        | Add Cri | teria |   |
|                                                             |                 |            |          | Char11                   |     |         |            | ID                      |        | 9       |       |   |
|                                                             |                 |            |          | Char50                   |     |         |            | Name                    |        | P.      |       |   |
| ent                                                         |                 |            |          | Char10                   |     |         |            | Dept ID                 |        | 9       |       |   |
| LVL - Highest Edu                                           | cation Level    |            |          | Char2                    | 1D  | L       |            | Hi Educ Lv              |        | 9       |       |   |
| Original Start Date                                         |                 |            | Date     | 2                        |     |         | Start Date |                         | 9      |         |       |   |
| s                                                           | New Quer        | y          |          | Preferences              |     |         | Proper     | ties                    |        |         |       |   |
| n as Feed                                                   | Publish as      | Pivot Grid |          | New Union                |     |         |            |                         |        |         |       |   |
|                                                             |                 |            |          |                          |     |         |            |                         |        |         |       |   |
| 4                                                           |                 |            |          |                          |     |         |            |                         |        |         |       | • |

| Step | Action                                                             |
|------|--------------------------------------------------------------------|
| 1.   | Click the ORIG_HIRE_DT Criteria button.                            |
|      | 9.                                                                 |
| 2.   | Click the button to the right of the <b>*Condition Type</b> field. |
|      | ▼                                                                  |

| Query Manager       equal to<br>exists<br>greater than<br>in list<br>in tree       exists<br>greater than<br>in list<br>in tree       New Window   Help   Personalize Page         Choose Expression 1<br>Type       is not null<br>less than<br>like<br>not between<br>not greater than<br>not in list<br>int ree       i         *Condition Type       equal to<br>equal to       int ree         *Condition Type       equal to<br>equal to       ist         *Condition Type       equal to       ist         *Condition Type       equal to       ist         *Condition Type       equal to       ist         *Condition Type       equal to       ist         *Choose Expression 2<br>Type       Expression 2<br>• Define Constant<br>*Date       *Date         *Data       ist       *Date                                                                                                    | $\leftarrow$ 0 $\heartsuit$ | between          | Â            |            | $\hat{\Box}$ | Û     | : 0         |
|----------------------------------------------------------------------------------------------------|-----------------------------|------------------|--------------|------------|--------------|-------|-------------|
| Query Manager       equal to<br>exists         Edit Criteria Properties       in list<br>in tree         Choose Expression 1<br>Type       is not null<br>is null<br>less than<br>like<br>not between<br>not equal to<br>not queater than<br>not in list<br>not in tree       d         *Condition Type       equal to<br>equal to         *Choose Expression 2<br>Type       Expression 2<br>equal to         Field       *Define Constant<br>*Date         *Date       *Date                                                                                                    |                             | does not exist   |              |            | 100          |       | a variation |
| exists       greater than         in list       in itree         is not null       is not null         is null       less than         like       not telween         not greater than       not telween         not greater than       not in list         not in tree       equal to         not in tree       equal to         not in tree       equal to         not in tree       out the equal to         not in tree       out the equal to         not spreasesion 2       prompt         Type       Expression 2         Field       Define Constant         "Date       Image: Constant         "Date       Image: Constant         "Date       Image: Constant         "Date       Image: Constant         "Date       Image: Constant         "Date       Image: Constant         "Date       Image: Constant         "Date       Image: Constant         "Date       Image: Constant         "Date       Image: Constant         "Date       Image: Constant         "Date       Image: Constant         "Date       Image: Constant         "Date                                                                                                    | Query Manager               | equal to         |              |            |              |       |             |
| Edit Criteria Properties   In list   in list   in                                                                                                    |                             | exists           |              | New Window | Help         | Perso | nalize Pag  |
| Choose Expression 1   Image: Type   Image: Field   Image: Field <th></th> <th>greater than</th> <th></th> <th></th> <th></th> <th></th> <th></th>                                                                                                    |                             | greater than     |              |            |              |       |             |
| Choose Expression 1   Image: Specified is not null is null less than the is null less than the is null the is null less than the is null the is null the              | Edit Criteria Properties    | in list          |              |            |              |       |             |
| Choose Expression 1   Image: Spression 1   Image: Spression 1   Image: Spression 2   Type   Choose Expression 2   Type   Image: Spression 2   Type   Field   Image: Spression 2   Type   Image: Spression 2   Type   Image: Spression 2   Type   Image: Spression 2   Type   Image: Spression 2   Image: Spression 2 <td< th=""><th></th><th>in tree</th><th></th><th></th><th></th><th></th><th></th></td<>                                                                                                    |                             | in tree          |              |            |              |       |             |
| Image: Pield       is null       is null         Image: Expression       is null       is null         Image: Note Expression       in the me miginal Star         Image: Note Expression 2       Image: Note Expression 2         Type       Image: Note Expression 2         Image: Pield       Image: Note Expression 2         Image: Pield       Image: Pield         Image: Pield       Image: Pield         Image: Pield       Image: Piel                                                                                                    | Choose Expression 1         | is not null      |              |            |              |       |             |
| Field   Expression     Image: less than like     Image: less than like     not equal to     not qreater than   not in list   not in list   not in tree   equal to     *Condition Type   equal to     *Condition Type     Expression 2   Type     Pfield   Expression   © Constant   *Date     *Date     *Date                                                                                                    | Туре                        | is null          |              |            |              |       |             |
| Image: Constant     Prompt   Subquery     OK     Cancel     Ike   not between   not equal to   not in list   not in list   not in list   not in list   not in list   not in list   not in list   Define Constant     "Date                                                                                                    | Field                       | less than        | d            |            |              |       |             |
| Ind between   Ind tequal to   Ind equal to   Ind in list   Ind in list                                                                                                    |                             | like             | ne           |            |              |       |             |
| Indequal to   not greater than   not in list   not in list   not in tree   equal to   "Condition Type   equal to                                                                                                    |                             | not between      | riginal Star |            |              |       |             |
| <pre></pre>                                                                                                    |                             | not equal to     | Aigina Star  |            |              |       |             |
| <pre>*Condition Type equal to *Condition Type equal to *Choose Expression 2 Type  Field Expression Constant Prompt Subquery </pre> Expression Cancel                                                                                                    |                             | not greater than |              |            |              |       |             |
| *Condition Type equal to<br>Choose Expression 2 Type  Field Expression Constant Prompt Subquery  K Cancel                                                                                                    |                             | not in list      |              |            |              |       |             |
| Choose Expression 2<br>Type  Field Expression Constant Prompt Subquery  K Cancel                                                                                                    |                             | not in tree      |              |            |              |       |             |
| Choose Expression 2<br>Type  Field Expression Constant Prompt Subquery  K Cancel                                                                                                    | *Condition Type             | equal to 🗸       |              |            |              |       |             |
| OField     Define Constant       © Constant     "Date       OPrompt     Subquery                                                                                                    | Choose Expression 2<br>Type | Expression 2     |              |            |              |       |             |
| O Expression       © Constant       O Prompt       O Subquery                                                                                                    | Geield                      | Define Constant  |              |            |              |       |             |
| Image: Solution of the solution of the soluti |                             |                  |              |            |              |       |             |
| OFrompt OSubquery OK Cancel                                                                                                    | Constant                    | *Date            | ti i         |            |              |       |             |
| O Subquery OK Cancel                                                                                                    | O Prompt                    |                  |              |            |              |       |             |
| OK Cancel                                                                                                    | ○ Subguery                  |                  |              |            |              |       |             |
| OK Cancel                                                                                                    | . ,                         |                  |              |            |              |       |             |
| OK Cancel                                                                                                    |                             |                  |              |            |              |       |             |
|                                                                                                    | OK Cancel                   |                  |              |            |              |       |             |
|                                                                                                    |                             |                  |              |            |              |       |             |
|                                                                                                    |                             |                  |              |            |              |       |             |

| Step | Action                                                                                                 |
|------|----------------------------------------------------------------------------------------------------|
| 3.   | Click the <b>between</b> list item.                                                                    |
|      | between                                                                                                |
| 4.   | Enter the desired information into the <b>Define Constant *Date</b> field. Enter "010125".             |
| 5.   | Enter the desired information into the <b>Define Constant 2</b> * <b>Date 2</b> field. Enter "043025". |

| HOUSE EXPRESSION 1                                                                                                    | Expression 1                                                |  |  | - |
|----------------------------------------------------------------------------------------------------|-------------------------------------------------------------|--|--|---|
| /pe                                                                                                    | _                                                           |  |  |   |
| Field                                                                                                    | Choose Record and Field                                     |  |  |   |
| ○ Expression                                                                                                    | Record Alias.Fieldname                                      |  |  |   |
|                                                                                                    | O A ORIG HIRE DT - Original Star                            |  |  |   |
|                                                                                                    |                                                             |  |  |   |
|                                                                                                    |                                                             |  |  |   |
|                                                                                                    |                                                             |  |  |   |
|                                                                                                    |                                                             |  |  |   |
| *Condition Typ                                                                                                    | pe between v                                                |  |  |   |
|                                                                                                    |                                                             |  |  |   |
| oose Expression 2                                                                                                    | Expression 2                                                |  |  |   |
| pe                                                                                                    |                                                             |  |  |   |
| Count Count                                                                                                    | Define Constant                                             |  |  |   |
| 🗢 Const - Const                                                                                                    |                                                             |  |  |   |
| Const - Const                                                                                                    |                                                             |  |  |   |
| Const - Const<br>Const - Field<br>Const - Expr                                                                                                    | "Date 010125                                                |  |  |   |
| Const - Const<br>Const - Field<br>Const - Expr<br>Field - Const                                                                                    | "Date 010125                                                |  |  |   |
| © Const - Const<br>○ Const - Field<br>○ Const - Expr<br>○ Field - Const<br>○ Field - Field                                                         | "Date 010125                                                |  |  |   |
| © Const - Const<br>○ Const - Field<br>○ Const - Expr<br>○ Field - Const<br>○ Field - Field<br>○ Field - Expr                                       | "Date 010125                                                |  |  |   |
| © Const - Const<br>O Const - Field<br>O Const - Expr<br>O Field - Const<br>O Field - Field<br>O Field - Expr<br>O Expr - Const                     | "Date 010125                                                |  |  |   |
| © Const - Const<br>Const - Field<br>Const - Expr<br>Field - Const<br>Field - Field<br>Field - Expr<br>Expr - Const<br>Expr - Field                 | *Date 010125                                                |  |  |   |
| © Const - Const<br>Const - Field<br>Const - Expr<br>Field - Const<br>Field - Field<br>Field - Expr<br>Expr - Const<br>Expr - Field<br>CExpr - Expr | "Date 010125 (1)<br>Define Constant 2<br>"Date 2 043025 (1) |  |  |   |
| © Const - Const<br>Const - Field<br>Const - Expr<br>Field - Const<br>Field - Field<br>Field - Expr<br>Expr - Const<br>Expr - Field<br>Expr - Expr  | "Date 010125 ())<br>Define Constant 2<br>"Date 2 043025 ()) |  |  |   |
| © Const - Const<br>Const - Field<br>Const - Expr<br>Field - Const<br>Field - Field<br>Field - Expr<br>Expr - Const<br>Expr - Field<br>Expr - Expr  | "Date 010125 📰<br>Define Constant 2<br>"Date 2 043025       |  |  |   |

| Step | Action                                                                                                    |
|------|----------------------------------------------------------------------------------------------------|
| 6.   | Click the <b>OK</b> button.                                                                                                    |
|      | ОК                                                                                                    |
| 7.   | Click the Save button.                                                                                                    |
|      | Save                                                                                                    |
| 8.   | Click the <b>Run</b> tab.                                                                                                    |
|      | Run                                                                                                    |
| 9.   | In addition to the highest education level criteria level criteria established in the previous exercise, the query output now also reflects only those employees hired between 01/01/25 and 04/30/25. |
|      | Click the Criteria tab.                                                                                                    |
|      | Criteria                                                                                                    |
| 10.  | This completes Using "Between" Criteria.                                                                                                    |
|      | End of Procedure.                                                                                                    |

## Create a "Prompt" for Criteria

#### Procedure

In this topic you will learn how to Create a Prompt for Criteria.

| Query Manager               | × +                                                                                                    |                    |                                                               | - ō X                         |  |
|-----------------------------|----------------------------------------------------------------------------------------------------|--------------------|---------------------------------------------------------------|-------------------------------|--|
| ← → C =                     | rcbb.pshe.lsuhsc.edu/psp/hrtrn/EMPLOYEE/H                                                                                                    | RMS/c/QUERY_MAN/   | AGER.QUERY_MANAGER.GBL                                        | រា ៤ ខេ ៖                     |  |
| 🔠   🗅 Other                 | 🗅 PeopleSoft Info 🗋 PeopleAdmin 👘 Solutio                                                                                                    | ns 📕 Adobe Acrobat | PeopleSoft Web Lau 🚪 SB TeamDynamix                           |                               |  |
| ←   © ♡                     |                                                                                                    |                    |                                                               | 0 <del>0</del> : 0            |  |
| Query Manage                |                                                                                                    |                    | AN ADDIN DUDIN' AN ALADIA I AN ANA ANNA ANNA ANNA ANNA ANNA A |                               |  |
|                             |                                                                                                    |                    | New Window   He                                               | lp   Personalize Page 🧉       |  |
| Records Qu                  | ery Expressions Prompts F                                                                                                    | Fields Criteria    | Having View SQL Run                                           |                               |  |
| Query Add Criteria Criteria | Query Name     EMPL_HIGH_EDU_LIST     Description     EMPLOYEE HIGH EDUCATION LIST       Add Criteria     Group Criteria     Reorder Criteria |                    |                                                               |                               |  |
| Logical                     | Expression1                                                                                                    | Condition Type     | Expression 2                                                  | Edit                          |  |
| ~                           | A.EFFDT - Effective Date                                                                                                    | Eff Date <=        | Current Date (EffSeq = Last)                                  | Edit                          |  |
| AND ~                       | A.HIGHEST_EDUC_LVL - Highest<br>Education Level                                                                                               | in list            | ('G','H','I')                                                 | Edit                          |  |
| AND 🗸                       | A.ORIG_HIRE_DT - Original Start<br>Date                                                                                                    | between            | 2025-01-01 AND 2025-04-30                                     | Edit                          |  |
| Save                        | Save As New Query                                                                                                    |                    | Preferences Properties                                        |                               |  |
|                             | Publish as Feed Publish as F                                                                                                    | Pivot Grid         | New Union                                                     | -                             |  |
|                             | Q Search                                                                                                    | 🖃 🛷 🚍              | o 💀 🔹 🐲 🔹 م                                                   | 令 (中) になった。 4:11 PM 5/16/2025 |  |

| Step | Action                                                             |
|------|--------------------------------------------------------------------|
| 1.   | Click the EHIGHEST_EDUC_LVL Edit button.                           |
|      | Edit                                                               |
| 2.   | Click the button to the right of the <b>*Condition Type</b> field. |

| Query Manager               | < +                                                     |                                       |                    |            | - 0 X                   |
|-----------------------------|---------------------------------------------------------|---------------------------------------|--------------------|------------|-------------------------|
| ← → C 5 rcbb.pshe.ls        | ubsc.edu/osp/brtm/FM<br>between<br>does not exist       | PLOYFE/HRMS/c/QUERY_<br>ons 📕 Adobe A | MANAGER.QUERY_MANA | GER.GBL 🛧  | 다   대   @ :<br>namix Ve |
|                             | equal to<br>exists<br>greater than                      |                                       |                    |            | ∆ ¢ : ∅                 |
| Query Manager               | in list<br>in tree                                      |                                       |                    | New Window | Help   Personalize Page |
| Edit Criteria Properties    | is not null<br>is null                                  |                                       |                    |            |                         |
| Choose Expression 1<br>Type | like<br>not between                                     |                                       |                    |            |                         |
| Field Expression            | not equal to<br>not greater than                        | eld<br>name                           |                    |            |                         |
|                             | not in list<br>not in tree<br>not less than<br>not like | _LVL - Highest                        | E                  |            |                         |
| *Condition Type             | in list                                                 | ~                                     |                    |            |                         |
| Choose Expression 2<br>Type | Expression 2                                            |                                       |                    |            |                         |
| ● In List<br>○ Subquery     | Edit List<br>List<br>Members                            | ('G','H','I')                         | ٩                  |            |                         |
|                             | Search                                                  |                                       | <b>= 0</b> 🕫 🥶     | <b>*</b> ^ | 4:11 PM<br>合            |

| Step | Action                        |
|------|-------------------------------|
| 3.   | Click the equal to list item. |
|      | equal to                      |

| Query Manager X                                                   | +                                                                                    | -    | ð              | ×         |
|-------------------------------------------------------------------|--------------------------------------------------------------------------------------|------|----------------|-----------|
| ← → C 😁 rcbb.pshe.lsuh                                            | sc.edu/psp/hrtm/EMPLOYEE/HRMS/c/QUERY_MANAGER.QUERY_MANAGER.GBL 📩 🖈 🗋 😰              | ٦    |                | :         |
| 🔡 🗏 🗅 Other 🕒 PeopleSoft Info                                     | 🗀 PeopleAdmin 🔹 Solutions 📜 Adobe Acrobat 🔹 PeopleSoft Web Lau 📒 SB TeamDynamix Ve   |      |                |           |
| ←   ⊙ ♡                                                           |                                                                                      | Ĉ    | :              | Ø         |
| Query Manager                                                     |                                                                                      |      |                |           |
| Field     Expression                                              | Choose Record and Field<br>Record Alias.Fieldname<br>Q AHIGHEST_EDUC_LVL - Highest E |      |                | 4         |
| *Condition Type e<br>Choose Expression 2 E<br>Type                | qual to v<br>xpression 2                                                             |      |                |           |
| Field       Expression       Constant       Prompt       Subquery | Define Constant Constant J Q                                                         |      |                |           |
|                                                                   | Search                                                                               | ቀ) 🚑 | 4:12<br>5/16/2 | PM<br>025 |

| Step | Action                                                                                                    |
|------|----------------------------------------------------------------------------------------------------|
| 4.   | Click the <b>Prompt</b> option.                                                                                                    |
|      | ○ Prompt                                                                                                    |
| 5.   | Click the <b>New Link</b> link.                                                                                                    |
|      | New Prompt                                                                                                    |
| 6.   | NOTE: Most users will not make changes to the default values on the Edit Prompt                                                                                   |
|      | Properties page.                                                                                                    |
| 7.   | Click the <b>OK</b> button.                                                                                                    |
|      | ОК                                                                                                    |
| 8.   | Your prompt is indicated in the Define Prompt box by a :1. This signifies that one prompt has been created. Additional prompts will be designated as :2, :3, etc. |
|      | Click the <b>OK</b> button.                                                                                                    |
|      | OK                                                                                                    |

| Step | Action                                                                                                    |
|------|----------------------------------------------------------------------------------------------------|
| 9.   | NOTE: You must Save your changes before selecting another link from the menu (e.g., Reporting Tools) by selecting the Save or Save As button. <u>There is no</u> Warning that changes will be lost.         Click the Save button.         Save |
| 10.  | Click the <b>Run</b> tab.                                                                                                    |

| S Query Manager             | × +                                     |                                   |                                       | - 0 ×                          |
|-----------------------------|-----------------------------------------|-----------------------------------|---------------------------------------|--------------------------------|
| ← → C •                     | rcbb.pshe.lsuhsc.edu/psp/               | hrtm/EMPLOYEE/HRMS/c/QUERY_MAN    | NAGER.QUERY_MANAGER.GBL 🕁             | 1   G   @ :                    |
| 🔠   🗅 Other                 | 🗅 PeopleSoft Info 🕒 Peopl               | eAdmin 👘 Solutions 🧏 Adobe Acroba | at 👘 PeopleSoft Web Lau 💾 SB TeamDyna | mix Ve                         |
| $\leftarrow$ $\odot$ $\sim$ | >                                       |                                   |                                       | ∩ ⊕ : Ø                        |
| Query Manage                | er                                      |                                   |                                       |                                |
|                             |                                         |                                   | New Window                            | Help   Personalize Page        |
| Records Qu                  | uery Expressions                        | Dromoto Fieldo Criteri            | leving View SQL Ru                    | n                              |
|                             |                                         |                                   | ×                                     |                                |
| Query                       | Name EMPL_HIGH_ED                       |                                   | Help ion EMPLOYEE                     | HIGH EDUCATION LIST            |
| Add Criteria                | Group Cri                               | EMPL_HIGH_EDU_LIST                |                                       |                                |
|                             |                                         |                                   |                                       |                                |
| Criteria                    |                                         | *Hi Educ Lv:                      | ✓                                     |                                |
|                             |                                         | OK Cancel                         |                                       | < < 1-3 of 3 ♥                 |
| Logical                     | Expression1                             |                                   |                                       | Edit                           |
| ~                           | A.EFFDT - Effective Date                |                                   | = Last)                               | Edit                           |
| AND ~                       | A.HIGHEST_EDUC_LVL -<br>Education Level | odamia                            |                                       | Edit                           |
| AND ~                       | A.ORIG_HIRE_DT - Origin<br>Date         | between                           | 2025-01-01 AND 2025-04-30             | Edit                           |
|                             | Save As                                 | New Query                         | Preferences Propertie                 | 26                             |
| Save                        | Publish as Feed                         | Publish as Pivot Grid             | New Union                             |                                |
| 4                           | r ublish as i ceu                       | r ublish as r Wot Ond             | New Orion                             | <b></b>                        |
|                             | Q Search                                | 📮 🧛 📘                             | o 💿 🥶 🤹 🔹                             | 会 令 (中) と 4:13 PM<br>5/16/2025 |
|                             | States - States                         |                                   |                                       | 92025                          |

| Step | Action                                                                                                    |
|------|----------------------------------------------------------------------------------------------------|
| 11.  | You are prompted to select the desired highest education level. In this example, you will select <b>Medical Doctor</b> .<br>Click the button to the right of the <b>*Hi Educ Ly:</b> field |
|      |                                                                                                    |
| 12.  | Click the Medical Doctor list item.                                                                                                    |
|      | Medical Doctor                                                                                                    |

| Query Manager | × +                                     |                  |                       |                       |                     | - @ X                 |
|---------------|-----------------------------------------|------------------|-----------------------|-----------------------|---------------------|-----------------------|
| ← → C         | rcbb.pshe.lsuhsc.edu/psp/               | hrtrn/EMPLOYEE/H | IRMS/c/QUERY_MAN      | AGER.QUERY_MANAGI     | ER.GBL 🛧            | 1                     |
| 먦   🗅 Other   | 🗅 PeopleSoft Info 🕒 Peopl               | eAdmin 🔛 Solutio | ns 📙 Adobe Acroba     | t 🔛 PeopleSoft Web La | au 📕 SB TeamDynamix |                       |
| ←   ⊙ ♡       |                                         |                  |                       |                       |                     | ∩ ₽ : Ø               |
| Query Manage  |                                         |                  |                       |                       |                     |                       |
|               |                                         |                  |                       |                       | New Window   He     | lp   Personalize Page |
| Records Qu    | ery Expressions                         | Dramata          | Fielde <b>Criteri</b> | Llaving               | View SQL Run        |                       |
|               |                                         |                  |                       | ^                     |                     |                       |
| Query         | Name EMPL_HIGH_ED                       |                  |                       | Help                  | ion EMPLOYEE H      | IGH EDUCATION LIST    |
| Add Criteria  | Group Cri                               | EMPL_HIG         | H_EDU_LIST            |                       |                     |                       |
| Criteria      |                                         | *Hi Educ Lv:     | Medical Doctor        | ~                     |                     |                       |
| R Q           |                                         |                  |                       |                       |                     | < < 1-3 of 3 🗸        |
| Logical       | Expression1                             | OK               | Cancel                |                       |                     | Edit                  |
| <b>~</b>      | A.EFFDT - Effective Date                |                  |                       |                       | = Last)             | Edit                  |
| AND 🗸         | A.HIGHEST_EDUC_LVL -<br>Education Level |                  | oquar to              |                       |                     | Edit                  |
| AND 🗸         | A.ORIG_HIRE_DT - Origin<br>Date         | al Start         | between               | 2025-01-01 AND 20     | 025-04-30           | Edit                  |
| Save          | Save As                                 | New Query        |                       | Preferences           | Properties          |                       |
|               | Publish as Feed                         | Publish as I     | Pivot Grid            | New Union             |                     | ,                     |
|               |                                         |                  |                       |                       |                     | 4;13.PM               |
|               | Q Search                                |                  |                       | i 🕑 🛃 🔮               | 🂵 ^ e               | ● 奈 印 4 5/16/2025     |

| Step | Action                                                                                             |
|------|----------------------------------------------------------------------------------------------------|
| 13.  | Click the <b>OK</b> button.                                                                        |
|      | ОК                                                                                                 |
| 14.  | The query results display those employees whose highest education level is <b>Medical Doctor</b> . |
|      | Click the <b>Home</b> button.                                                                      |
| 15.  | This completes <i>Create a Prompt for Criteria</i> .<br>End of Procedure.                          |

## **Using Multiple Tables in Query**

When creating a query, it may be necessary to retrieve data from more than one table (record) or specify criteria in your query from a second table. In these cases, you need to link at least two tables in one query. Query enables you to run a query that pulls information from multiple tables. When you perform a join, the records involved are linked based on common fields.

Linking multiple tables, or joining, enables Query to retrieve data from more than one table, but the query output will appear as if the data is retrieved from a single table. Working with multiple tables is almost as easy as working with one.

The three join types covered in Query Intermediate are the following:

- 1. Record Hierarchy joins parent child relationship
- 2. Related Record joins predefined relationships
- 3. Any Record joins relationships the user defines

In this lesson you wish to retrieve a query that provides a list of employees with their EmplID, Job Code, DeptID, Name and Job Title (Descr). The Personal\_Data record contains the EmplID and Name fields. The Job record contains the Job Code and DeptID fields, but not the Descr field. The Descr field is found in the Jobcode table. Therefore, it will be necessary to pull the fields from three different tables (Personal\_Data, Job and Jobcode) to retrieve the desired query results.

#### Any Record Joins and Related Record Joins

#### Procedure

In this topic you will learn how to use Any Record Joins and Related Records Joins.

| PS9HRTF | RN WEB2   🕐 🗘 🕅  | )                   | Ū Û       | : | 0 |
|---------|------------------|---------------------|-----------|---|---|
| My Peo  | opleSoft Home ∽  |                     |           |   | : |
|         |                  |                     |           |   |   |
|         | An               | nouncements         | Web Clock |   |   |
|         |                  |                     | Í         |   |   |
|         | No Anno          | uncements available |           |   |   |
|         | Salf Camilaa     | Menemer Colf Comico |           |   |   |
|         |                  | Manager Service     |           |   |   |
|         |                  |                     |           |   |   |
|         | Business Manager | Human Resources     | Benefits  |   |   |
|         | 요<br>요*요         | £ <sup>®</sup> €    |           |   | • |

| Step | Action                                                  |
|------|---------------------------------------------------------|
| 1.   | Click the NavBar button.                                |
| 2.   | Click the Menu button.                                  |
| 3.   | Click the Reporting Tools menu.     Reporting Tools   > |
| 4.   | Click the Query menu. Query                             |
| 5.   | Click the Query Manager button.<br>Query Manager        |
| 6.   | Click the Create New Query link.<br>Create New Query    |

| $\leftarrow$   $\odot$ | $\heartsuit$   |               |                |            |             |          | 1994 AV 25 APR 1 4 40 |               |      | Û     | :      | Ø    |
|------------------------|----------------|---------------|----------------|------------|-------------|----------|-----------------------|---------------|------|-------|--------|------|
| Query Ma               | nager          |               |                |            |             |          |                       |               |      |       |        |      |
| Records                | Query          | Expressions   | Prompts        | Fields     | Criteria    | Having   | New Wi<br>View SQL    | ndow  <br>Run | Help | Perso | nalize | Page |
|                        |                |               |                |            |             |          |                       |               |      |       |        |      |
| (                      | Query Name     | New Unsaved Q | uery           |            | Des         | cription |                       |               |      |       | ₿ Fo   | eed  |
|                        | *Search By     | Record Name   | <b>~</b> b     | egins with | 1           |          |                       |               |      |       |        |      |
| Searc                  | ch Adv         | anced Search  |                |            |             |          |                       |               |      |       |        |      |
| Save                   | Save           | As            | New Query      |            | Preferences |          | Properties            |               |      |       |        |      |
|                        | Publi          | sh as Feed    | Publish as Piv | vot Grid   | New Union   |          |                       |               |      |       |        |      |
| Re                     | turn To Searcl | h             |                |            |             |          |                       |               |      |       |        |      |
|                        |                |               |                |            |             |          |                       |               |      |       |        |      |
|                        |                |               |                |            |             |          |                       |               |      |       |        |      |
|                        |                |               |                |            |             |          |                       |               |      |       |        |      |
|                        |                |               |                |            |             |          |                       |               |      |       |        |      |
|                        |                |               |                |            |             |          |                       |               |      |       |        |      |
|                        |                |               |                |            |             |          |                       |               |      |       |        |      |
|                        |                |               |                |            |             |          |                       |               |      |       |        |      |
|                        |                |               |                |            |             |          |                       |               |      |       |        |      |

| Step | Action                                                                                                    |
|------|----------------------------------------------------------------------------------------------------|
| 7.   | In this example, you will create a query using a "Any Record Join" and a "Related Record Join" to create a list of <i>employees</i> , <i>dept ids</i> , and <i>job titles</i> and <i>descriptions</i> . |
|      | Search for the record <b>Personal_Data</b> .                                                                                                    |
|      | Enter the desired information into the <b>*Search By</b> field. Enter <b>"PERSONAL</b> ".                                                                                                    |

| -   ©    | $\heartsuit$   |               |                | n : Un = Un |             | AT 1575 (M | 107 AT 18 A127 - 1 A12 | <b>771.</b> 00 '994 '93 |      | Û      | : @       |
|----------|----------------|---------------|----------------|-------------|-------------|------------|------------------------|-------------------------|------|--------|-----------|
| uery Mar | nager          |               |                |             |             |            |                        |                         |      |        |           |
| Records  | Query          | Expressions   | Prompts        | Fields      | Criteria    | Having     | New Wi<br>View SQL     | ndow  <br>Run           | Help | Person | alize Pag |
| Q        | Query Name     | New Unsaved G | Query          |             | Des         | scription  |                        |                         |      |        | Feed      |
|          | *Search By     | Record Name   | ► be           | gins with   | PERSONAL    |            |                        |                         |      |        |           |
| Search   | h Adva         | anced Search  |                |             |             |            |                        |                         |      |        |           |
| Save     | Save           | As            | New Query      |             | Preferences |            | Properties             |                         |      |        |           |
|          | Publi          | sh as Feed    | Publish as Piv | ot Grid     | New Union   |            |                        |                         |      |        |           |
| Ret      | turn To Search | h             |                |             |             |            |                        |                         |      |        |           |
|          |                |               |                |             |             |            |                        |                         |      |        |           |
|          |                |               |                |             |             |            |                        |                         |      |        |           |
|          |                |               |                |             |             |            |                        |                         |      |        |           |
|          |                |               |                |             |             |            |                        |                         |      |        |           |
|          |                |               |                |             |             |            |                        |                         |      |        |           |
|          |                |               |                |             |             |            |                        |                         |      |        |           |
|          |                |               |                |             |             |            |                        |                         |      |        |           |
|          |                |               |                |             |             |            |                        |                         |      |        |           |
|          |                |               |                |             |             |            |                        |                         |      |        |           |

| Step | Action                                                                                                    |
|------|----------------------------------------------------------------------------------------------------|
| 8.   | Click the Search button.                                                                                                    |
|      | Search                                                                                                    |
| 9.   | Click the PERSONAL_DATA Add Record link.                                                                                                    |
|      | Add Record                                                                                                    |
| 10.  | NOTE: Query displays a letter in front of each record or table. This letter is an alias that represents the record or table. When joining records or tables, Query assigns subsequent letters. |
|      | Click the EMPLID - Empl Id option.                                                                                                    |
|      |                                                                                                    |
| 11.  | Click the NAME - Name option.                                                                                                    |
|      |                                                                                                    |
| 12.  | NOTE: This is an "Any Record Join."                                                                                                    |
|      | Click the <b>Record</b> tab.                                                                                                    |
|      | Records                                                                                                    |

| Quany Mana                        |              | And a second second sec |              |                          |             |            |             |             |            | ÷     | :        | ٢     |
|-----------------------------------|--------------|----------------------------------------------------------------------------------------------------|--------------|--------------------------|-------------|------------|-------------|-------------|------------|-------|----------|-------|
| Query Mana                        | iger         |                                                                                                    |              | n de la carriera carrier |             |            |             |             |            |       |          |       |
|                                   |              |                                                                                                    |              |                          |             |            |             | New Win     | dow   Help | Perso | nalize F | age 🧉 |
| Records                           | Query        | Expressions                                                                                                    | Prompts      | Fields                   | Crit        | eria       | Havin       | Ig View SQL | Run        |       |          | _     |
| Qu                                | uery Name    | New Unsaved Qu                                                                                                    | iery         |                          |             |            | Desc        | cription    |            |       | 2        | Fee   |
| *                                 | Search By    | Record Name                                                                                                    | ~            |                          | - I         |            |             |             |            |       |          |       |
| Search                            | A data       | Intector a Hamile                                                                                                    | -            | begins with              |             |            |             |             |            |       |          |       |
| Search                            | Adva         | inced Search                                                                                                    |              |                          |             |            |             |             |            |       |          |       |
| Search Results                    |              |                                                                                                    |              |                          |             |            |             |             |            |       |          |       |
|                                   |              |                                                                                                    |              |                          |             |            |             |             |            |       |          |       |
| Record                            |              |                                                                                                    |              |                          |             |            |             |             |            |       |          |       |
| E, Q                              |              |                                                                                                    |              | < <                      | 1-8         | 5 of 5 🗸   | >           | > View All  |            |       |          |       |
| Recname                           |              |                                                                                                    |              |                          | Join R      | ecord      | s           | Show Fields |            |       |          |       |
| PERSONAL_D                        | ATA - PERSO  | ONAL_DATA for Rp                                                                                                    | oting        |                          | Join Record |            |             | Show Fields |            |       |          |       |
| PERSONAL_D                        | TA_VW - EE   | Personal Data Vie                                                                                                    | w            |                          | Join R      | ecord      | s           | Show Fields |            |       |          |       |
| PERSONAL_DT_FST - PERSONAL_DT_FST |              |                                                                                                    |              | Join Record Show         |             |            | Show Fields |             |            |       |          |       |
| PERSONAL_PH                       | HONE - Pers  | onal Data - Phone                                                                                                    | Numbers      |                          | Join Re     | ecord      | s           | Show Fields |            |       |          |       |
| PERSONAL_V                        | N - Personal | Data Name View                                                                                                    |              |                          | Join R      | ecord      | s           | Show Fields |            |       |          |       |
| Save                              | Save         | As                                                                                                    | New Query    |                          |             | Preference | es          | Proper      | ties       |       |          |       |
| L                                 | _J<br>Publis | h as Feed                                                                                                    | Publish as P | vivot Grid               |             | New Unior  | n           |             |            |       |          | -     |

| Step | Action                                                                               |
|------|--------------------------------------------------------------------------------------|
| 13.  | In this example, you will search for the <b>JOB - EE Job History</b> .               |
|      | Enter the desired information into the <b>*Search By</b> field. Enter <b>"JOB"</b> . |

| $\leftarrow$   $\odot$ | $\heartsuit$  |                    |              |             |             |         |          | Û          | Û      | : 0          |
|------------------------|---------------|--------------------|--------------|-------------|-------------|---------|----------|------------|--------|--------------|
| Query Ma               | nager         |                    |              |             |             |         |          |            |        |              |
|                        |               |                    |              |             |             |         | New Win  | dow   Help | Person | alize Page 🧯 |
| Records                | Query         | Expressions        | Prompts      | Fields      | Criteria    | Having  | View SQL | Run        |        |              |
|                        |               |                    |              |             |             |         |          |            |        |              |
|                        | Query Name    | New Unsaved Qu     | Jery         |             |             | Descrip | tion     |            |        | S Fee        |
|                        | *Search By    | Record Name        | ~            | begins with | JOB         |         |          |            |        |              |
| Searc                  | h Adva        | Inced Search       |              | 0           |             |         |          |            |        |              |
| Search Resu            | lts           |                    |              |             |             |         |          |            |        |              |
| ocurenticou            |               |                    |              |             |             |         |          |            |        |              |
| Record                 |               |                    |              |             |             |         |          |            |        |              |
| E, Q                   |               |                    |              | < <         | 1-5 of 5 🗸  | > >     | View All |            |        |              |
| Recname                |               |                    |              |             | Join Record | Sho     | w Fields |            |        |              |
| PERSONAL               | _DATA - PERSO | DNAL_DATA for R    | oting        |             | Join Record | Sho     | w Fields |            |        |              |
| PERSONAL               | _DTA_VW - EE  | Personal Data Vie  | w            |             | Join Record | Sho     | w Fields |            |        |              |
| PERSONAL               | _DT_FST - PEF | RSONAL_DT_FST      |              |             | Join Record | Sho     | w Fields |            |        |              |
| PERSONAL               | _PHONE - Pers | sonal Data - Phone | Numbers      |             | Join Record | Sho     | w Fields |            |        |              |
| PERSONAL               | VW - Persona  | I Data Name View   |              |             | Join Record | Sho     | w Fields |            |        |              |
| Save                   | Save          | As                 | New Query    |             | Preference  | es      | Proper   | ties       |        |              |
| L                      | <br>Publis    | h as Feed          | Publish as F | Pivot Grid  | New Unior   | ı       |          |            |        |              |

| Step | Action                                                                                                    |
|------|----------------------------------------------------------------------------------------------------|
| 14.  | Click the <b>Search</b> button.                                                                                                    |
|      | Search                                                                                                    |
| 15.  | Click the JOB - EE Job History Join Record link.                                                                                                    |
|      | Join Record                                                                                                    |
| 16.  | The Join Type defaults to a <i>Standard Join</i> and will remain as defaulted.                                                                                             |
|      | The <b>Join Record</b> defaults to our first record $A = PERSONAL_DATA - PERSONAL_DATA$ for Rpting.<br>Click the <b>A = PERSONAL_DATA - PERSONAL_DATA for Rpting</b> link. |
|      | A = PERSONAL_DATA - PERSONAL_DATA for Rpting                                                                                                    |
| 17.  | NOTE: The Query tool has detected alike fields in both queries. In most cases, you should continue with the default fields.                                                |
|      | Click the Add Criteria button.                                                                                                    |
|      | Add Criteria                                                                                                    |

| Step | Action                      |
|------|-----------------------------|
| 18.  | Click the <b>OK</b> button. |
|      | OK                          |

| $\leftarrow$          | © ♡                                                    | _                                                                    |                                           |                                           |                        |                               |                    |                   | Û                | : Ø       |
|-----------------------|--------------------------------------------------------|----------------------------------------------------------------------|-------------------------------------------|-------------------------------------------|------------------------|-------------------------------|--------------------|-------------------|------------------|-----------|
| Query I               | Manager                                                |                                                                      |                                           | 1993 <b>- 20</b> 93 - 2007 <b>- 20</b> 93 |                        |                               |                    |                   |                  |           |
|                       |                                                        |                                                                      |                                           |                                           |                        |                               | New Window         | v   Help          | Personalia       | ze Page 🧉 |
| Records               | s Query                                                | Expressions                                                          | Prompts                                   | Fields                                    | Criteria               | Having                        | View SQL           | Run               |                  |           |
| Click fold<br>records | Query Name<br>der next to record<br>by clicking the re | New Unsaved Quer<br>d to show fields. Chec<br>cords tab. When finisl | y<br>k fields to add<br>hed click the fie | to query. U<br>elds tab.                  | E<br>Incheck fields to | Description<br>to remove from | query. Add additio | nal <sub>ĝø</sub> |                  | Fee       |
| Chose                 | en Records                                             |                                                                      |                                           |                                           |                        |                               |                    |                   |                  |           |
| Alias                 | Record                                                 |                                                                      |                                           |                                           |                        |                               |                    |                   |                  |           |
| 🖻 A                   | PERSONAL_D                                             | ATA - PERSONAL_DA                                                    | ATA for Rpting                            |                                           |                        |                               |                    | Hierar            | chy Join —       |           |
| 🗁 B                   | JOB - EE Job H                                         | listory                                                              |                                           |                                           |                        |                               |                    | Hieran            | chy Join —       |           |
|                       | 0                                                      | Check All                                                            | Unch                                      | neck All                                  |                        |                               |                    |                   |                  |           |
|                       | Fields                                                 |                                                                      |                                           |                                           |                        | < 1-50                        | of 163 🗸           |                   | View 100         |           |
|                       | 🗆 📴 EMI                                                | PLID - Empl ID                                                       |                                           |                                           |                        | Join PERS_<br>ERN             | SRCH_GBL - Sea     | rch - All Pers    | w/an 🐕           |           |
|                       | 🗆 🖙 EMI                                                | PL_RCD - Empl Reco                                                   | rd                                        |                                           |                        |                               |                    |                   | 9                |           |
|                       |                                                        | DT - Effective Date                                                  | 0000                                      |                                           |                        |                               |                    |                   | 74<br>92         |           |
|                       |                                                        | R ORG - Organization                                                 | nal Relationshi                           | р                                         |                        |                               |                    |                   | 9                |           |
|                       | DEF                                                    | PTID - Department                                                    |                                           |                                           |                        | Join DEPT_                    | TBL - Departments  | s                 | 9                |           |
|                       |                                                        | SCODE - Job Code                                                     | n Number                                  |                                           |                        | Join JOBCC                    | DE_TBL - Job Co    | des               | 74<br>92         |           |
|                       |                                                        | PERVISOR_ID - Supe                                                   | rvisor ID                                 |                                           |                        |                               |                    |                   | 9                |           |
|                       |                                                        | STATUS - HR Status                                                   |                                           |                                           |                        |                               |                    |                   | 9 <mark>4</mark> |           |
|                       |                                                        |                                                                      |                                           | _                                         |                        |                               |                    |                   | 7+               | <b>-</b>  |

| Step | Action                                       |
|------|----------------------------------------------|
| 19.  | Click the <b>DEPTID - Department</b> option. |

| $\leftarrow$ | 0     | $\heartsuit$ |                                                                                                    |                                                                                                    | Û                                        | : 0 |
|--------------|-------|--------------|----------------------------------------------------------------------------------------------------|----------------------------------------------------------------------------------------------------|------------------------------------------|-----|
| Query        | Mana  | agei         |                                                                                                    |                                                                                                    |                                          |     |
|              | Field | ls           | QIK                                                                                                    | < 1-50 of 163                                                                                                    | View 100                                 | ~   |
|              |       | 0            | EMPLID - Empl ID                                                                                                    | Join PERS_SRCH_GBL - Search - All Pers<br>ERN                                                                                               | w/an 🧣                                   |     |
|              |       | 6<br>6<br>6  | EMPL_RCD - Empl Record<br>EFFDT - Effective Date<br>EFFSEQ - Effective Sequence<br>PER_ORG - Organizational Relationship<br>DEPTID - Department<br>JOBCODE - Job Code<br>POSITION_NBR - Position Number<br>SUPERVISOR_ID - Supervisor ID<br>HR_STATUS - HR Status<br>APPT_TYPE - Appointment Type<br>MAIN_APPT_NUM_JPN - Main Appointment Number<br>POSITION_OVERRIDE - Override Position Data<br>POSN_CHANGE_RECORD - Position Management Record<br>EMPL_STATUS - Payroll Status<br>ACTION_Action<br>ACTION_ERASON - Reason Code | Join DEPT_TBL - Departments<br>Join JOBCODE_TBL - Job Codes<br>Join ACTION_TBL - ACTION Setup Table<br>Join ACTION_TBL - ACTION Setup Table | පර පර පර පර පර පර පර පර පර පර පර පර පර ප |     |
|              |       |              | LOCATION - Location Code<br>TAX_LOCATION_CD - Tax Location Code<br>JOB_ENTRY_DT - Job Entry Date<br>DEPT_ENTRY_DT - Department Entry Date<br>POSITION_ENTRY_DT - Position Entry Date<br>SHIFT - Regular Shift<br>REG_TEMP - Regular/Temporary<br>EUL _ EAPT_TIME_E-different Tamo                                                                                                    | Combinations                                                                                                    | 0° 0° 0° 0° 0° 0° 0° 0°                  |     |
|              |       |              | COMPANY - Company                                                                                                    | Join COMPANY_TBL - Company Codes                                                                                                    | 8                                        |     |

| Step | Action                                                                                                    |
|------|----------------------------------------------------------------------------------------------------|
| 20.  | Click the <b>JOBCODE - Job Code</b> option.                                                                        |
| 21.  | Click the Join JOBCODE_TBL - Job Codes link.<br>Join JOBCODE_TBL - Job Codes                                       |
| 22.  | The <b>Join Type</b> defaults to <i>Standard Join</i> and will remain as defaulted.<br>Click the <b>OK</b> button. |
| 23.  | Click the <b>OK</b> button.                                                                                        |
| 24.  | Click the <b>DESCR - Description</b> option.                                                                       |
| 25.  | Click the <b>Fields</b> tab.<br>Fields                                                                             |

| Step | Action                                                                                                    |
|------|----------------------------------------------------------------------------------------------------|
| 26.  | NOTE: Query displays a letter in front of each field. This letter is an alias that represents the record or table from which the field was pulled. When joining records or tables, Query assigns subsequent letters. |
|      | Click the Save As link. Save As                                                                                                    |

| uery Manage     | r              |         |      |    | and the states of the |            |      |        |          |
|-----------------|----------------|---------|------|----|-----------------------|------------|------|--------|----------|
| nter a name to  | o save this qu | ery as: | <br> |    |                       | New Window | Help | Person | ialize f |
| *Query          |                |         | ]    |    |                       |            |      |        |          |
| Description     |                |         |      |    |                       |            |      |        |          |
| Folder          |                |         |      |    |                       |            |      |        |          |
| *Query Type     | User           | ~       |      |    |                       |            |      |        |          |
| *Owner          | Private        | ~       |      |    |                       |            |      |        |          |
| uery Definition |                |         |      |    |                       |            |      |        |          |
|                 |                |         |      |    |                       |            |      |        |          |
|                 |                |         |      | 18 |                       |            |      |        |          |
| OK              | Cancel         |         |      |    |                       |            |      |        |          |
|                 |                |         |      |    |                       |            |      |        |          |
|                 |                |         |      |    |                       |            |      |        |          |
|                 |                |         |      |    |                       |            |      |        |          |
|                 |                |         |      |    |                       |            |      |        |          |
|                 |                |         |      |    |                       |            |      |        |          |
|                 |                |         |      |    |                       |            |      |        |          |

| Step | Action                                                                                                 |
|------|----------------------------------------------------------------------------------------------------|
| 27.  | Enter the desired information into the <b>*Query</b> field. Enter<br>"EMPL_JOB_TITLES".                |
| 28.  | Enter the desired information into the <b>Description</b> field. Enter <b>"EMPLOYEE JOB TITLES</b> ".  |
| 29.  | Enter the desired information into the <b>Query Definition</b> field. Enter "05/19/25".                |
| 30.  | Enter the desired information into the <b>Query Definition</b> field. Enter " <b>CLASS EXERCISE</b> ". |

|                |                       | New Window | Help   Personalize F |
|----------------|-----------------------|------------|----------------------|
| er a name t    | o save this query as: |            |                      |
| *Query         | EMPL_JOB_TITLES       |            |                      |
| Description    | EMPLOYEE JOB TITLES   |            |                      |
| Folder         |                       |            |                      |
| *Query Type    | User 🗸                |            |                      |
| *Owner         | Private 🗸             |            |                      |
| ery Definition |                       |            |                      |
| 5/19/25 CLASS  | EXERCISE              |            |                      |
| ОК             | Cancel                |            |                      |
|                |                       |            |                      |
|                |                       |            |                      |
|                |                       |            |                      |
|                |                       |            |                      |
|                |                       |            |                      |